## Life Event Enrollment Instructions

Please refer to "Change Benefit Reasons and Life Event Breakdown" if you have questions on which type of event to select or contact benefits@maryfreebed.com.

The example below is for birth/placement of a child, but the process is similar for all events!

48 Steps <u>View most recent version</u>

Created by

Alex Drabik

Creation Date Nov 26, 2024 Last Updated Nov 27, 2024

## # Submitting and Starting your Enrollment

9 Steps

#### STEP 1

#### Navigate to your "Apps" and click on "Benefits and Pay" App

Note: you may need to click on "View All Apps" if you do not have this app saved as one of your favorites.

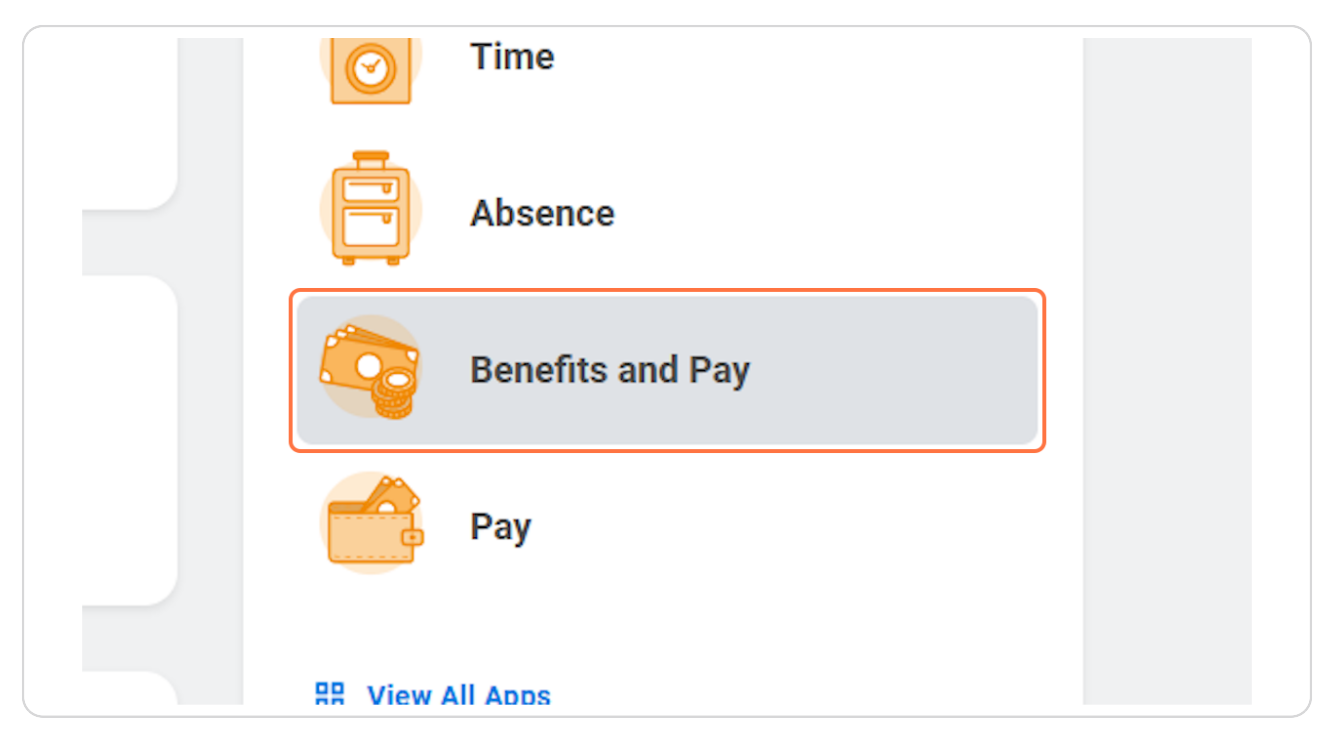

## **Click on Change Benefits**

|                  | Q Search                |                          |
|------------------|-------------------------|--------------------------|
| Tasks and Repo   | rts                     |                          |
| Payment Election | ns Change Benefits      | Change Retirement Saving |
| Needs Attentio   | on                      |                          |
| NOT STARTED      |                         |                          |
| Submit elections | :: Life Event - Birth / |                          |

# <u>Select the appropriate Life Event (for this example we'll use Birth/Placement of a Child)</u>

Note! Most qualifying life events require supporting documentation. You will be asked for the document before submitting your event. If you do not have documentation at this time, you will not be able to proceed. Documentation is needed to submit your event. Please remember you only have 30 days from the date of event to submit documentation and complete enrollment. See below for a list of acceptable documents. If you have questions about the benefit plans or acceptable documentation or do not have documentation, please contact the Benefits Department: <u>benefits@maryfreebed.com</u>

- Marriage/Domestic Partnership Marriage Certificate or License,
- Birth/Adoption of Child Birth Certificate, Hospital Records, Certificate of Live Birth, Adoption Records
- Death of Child/Spouse Death Certificate
- Divorce Divorce Decree, Legal Separation Documentation
- $\cdot\,$  Employee or Dependent Gains/Loses Other Coverage Proof of New Coverage or Loss of Coverage

Note! Before initiating a Divorce/Dissolution of Domestic Partnership, update your dependent's relationship to Ex-Spouse or Ex-Domestic Partner. Return to your Benefits application on your home page and under the Change section, select Dependents and then edit the appropriate dependent.

| Change Reason * | select one 🔹                                                     |
|-----------------|------------------------------------------------------------------|
|                 | select one                                                       |
|                 | Add/Update Beneficiary                                           |
|                 | Cafeteria Plan Enrollment                                        |
|                 | HSA Enrollment                                                   |
|                 | Life Event - Birth / Placement of Child                          |
|                 | Life Event - Death of a Dependent                                |
|                 | Life Event - Dependent Gain or loss of<br>Medicare               |
|                 | Life Event - Divorce                                             |
|                 | Life Event - Employee/Dependent Gains or<br>Loses Other Coverage |
|                 | Life Event - Employee Gain or loss of                            |

# Enter the date of birth, marriage, divorce or other event date like loss or gain of coverage.

REMINDER: You only have 30 days from any qualifying life event to submit/complete enrollment with the exception of gain/loss of Medicaid in which you have 60 days.

| Change Reason *     | Life Event - Birth / Placement of Child 🔻 |
|---------------------|-------------------------------------------|
| Date of Birth *     | /DD/YYYY                                  |
| Submit Elections By | (empty)                                   |

#### Click on Select files to add your necessary documentation.

- Marriage/Domestic Partnership Marriage Certificate or License,
- Birth/Adoption of Child Birth Certificate, Hospital Records, Certificate of Live Birth, Adoption Records
- Death of Child/Spouse Death Certificate
- Divorce Divorce Decree, Legal Separation Documentation
- Employee or Dependent Gains/Loses Other Coverage Proof of New Coverage or Loss of Coverage

| s here |
|--------|
|        |
| files  |
|        |
|        |
|        |

Verify that your documents have uploaded correctly, you should see a green check mark.

|            | Dontar                   |
|------------|--------------------------|
|            | Dependent Care FSA       |
|            | Healthcare FSA           |
|            | More (7)                 |
| Attachm    | ents                     |
| $\bigcirc$ | Email Sample.docx        |
|            | ✓ Successfully Uploaded! |
|            | Comment                  |
|            |                          |
|            |                          |

#### **Click Submit**

| Upload | $\supset$   |      |  |
|--------|-------------|------|--|
|        |             |      |  |
|        | our comment | <br> |  |
|        |             | <br> |  |

<u>A pop-up box should appear that says 'Open' you can click on this to start</u> your enrollment OR you can navigate to your inbox, pictured below.

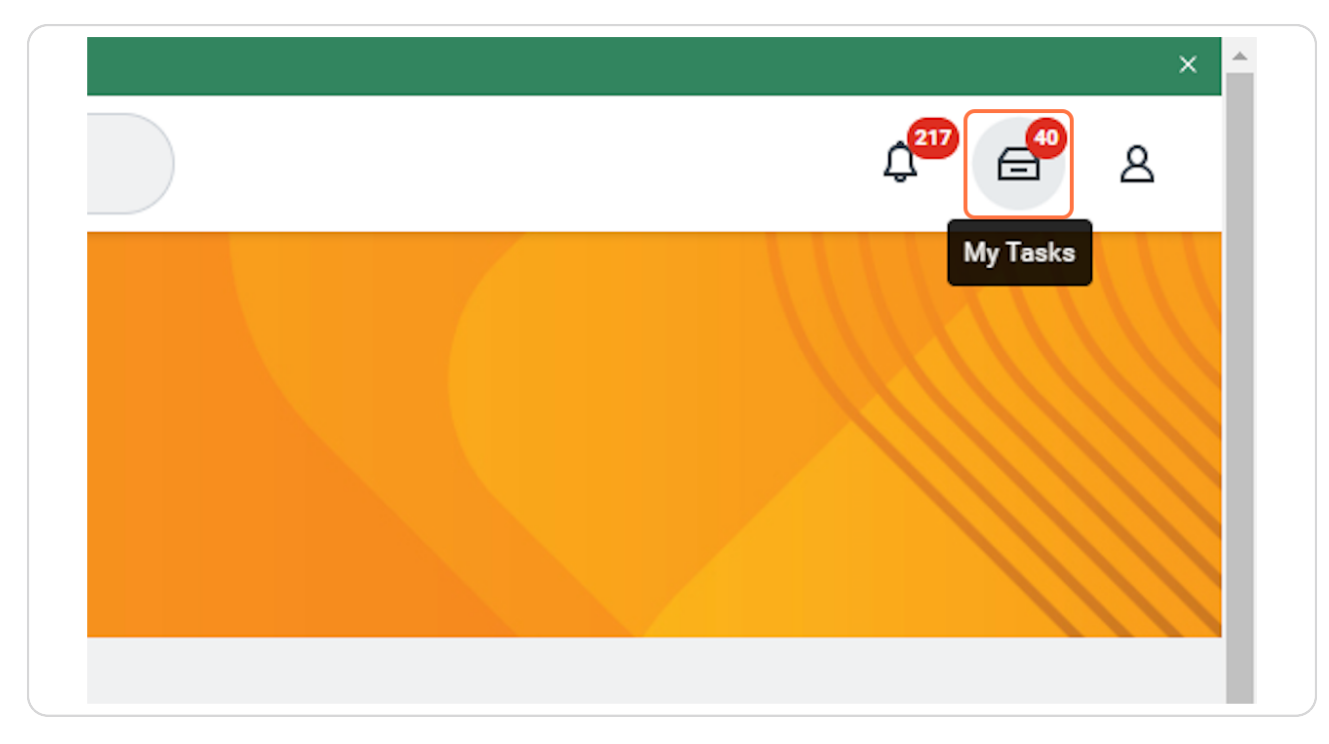

#### <u>Then Click on Let's Get Started on the correct task in your inbox to start your</u> <u>enrollment.</u>

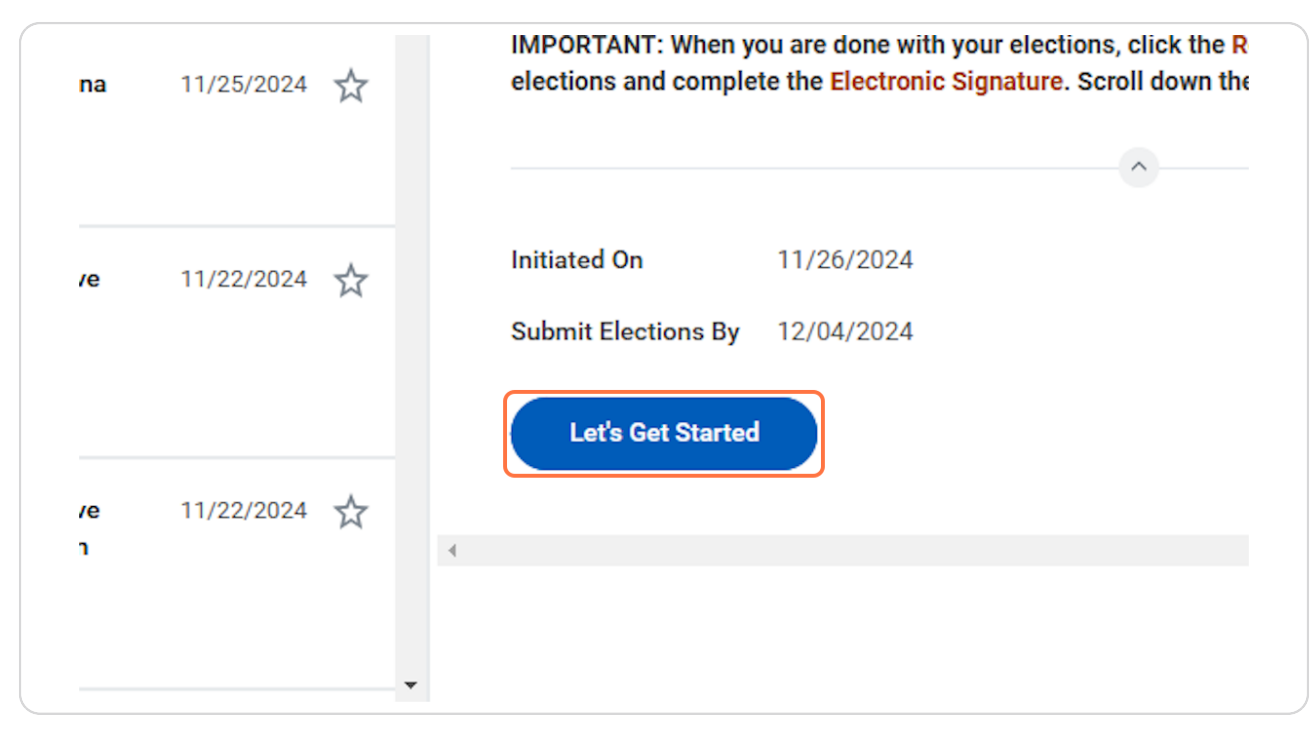

## **#** Healthcare Coverage Enrollments

4 Steps

# <u>Click on Manage or Enroll on the Coverage Tile you wish to update or enroll in.</u>

| Medical<br>BCBS of Michiga | an HDHP - (2000) | Dental<br>Delta Dental D | PO                | 00            |
|----------------------------|------------------|--------------------------|-------------------|---------------|
| Cost per paycheck          | \$10.00          | Cost per paycheck        | \$15.08           |               |
| Coverage                   | Employee Only    | Coverage                 | Employee + Spouse |               |
|                            |                  | Dependents               | 1                 |               |
| Manage                     |                  | <u>Manage</u>            |                   | <u>Enroll</u> |
| Dependent C<br>Waived      | Care FSA         |                          |                   |               |
| Enroll                     |                  |                          |                   |               |

## **Click on Confirm and Continue**

| (2000)                     | U waive                                |         |          |
|----------------------------|----------------------------------------|---------|----------|
| BCBS of<br>Michigan<br>PPO | <ul><li>Select</li><li>Waive</li></ul> | \$85.00 | \$223.49 |
| 4                          |                                        |         |          |
|                            |                                        |         |          |
|                            |                                        |         |          |
|                            |                                        |         |          |
|                            |                                        |         |          |
|                            |                                        |         |          |
|                            |                                        |         |          |

#### Add or remove dependents as appropriate for your Qualifying Life Event.

You will see your existing/previously added dependents listed here, if you have already added your new dependent you select the check box next to their name. If you are adding a dependent for the first time you will click "Add New Dependent" (see following section on adding a new dependent).

As you select or de-select dependents you should notice your "Coverage" changes to the appropriate coverage target and your plan cost per check adjusts based on these coverage targets.

IMPORTANT: When adding new dependents you will be required to provide a social security number unless they are newborns in which case you can provide the social security number at a later date.

| Add     | New Dependent          |                  |               |
|---------|------------------------|------------------|---------------|
|         | . )                    |                  |               |
| 2 items |                        |                  | = 0           |
| Select  | Dependent              | Relationship     | Date of Birth |
|         | TI rg                  | Spouse           | C             |
|         | Gronkowski Brandenburg | Child/Step-Child | 10            |

<u>Click on Manage or Enroll on all other Health Care Coverage tiles that you wish</u> to, ensuring to select, de-select (drop) or add new dependents as needed and as applicable to your qualifying life event.

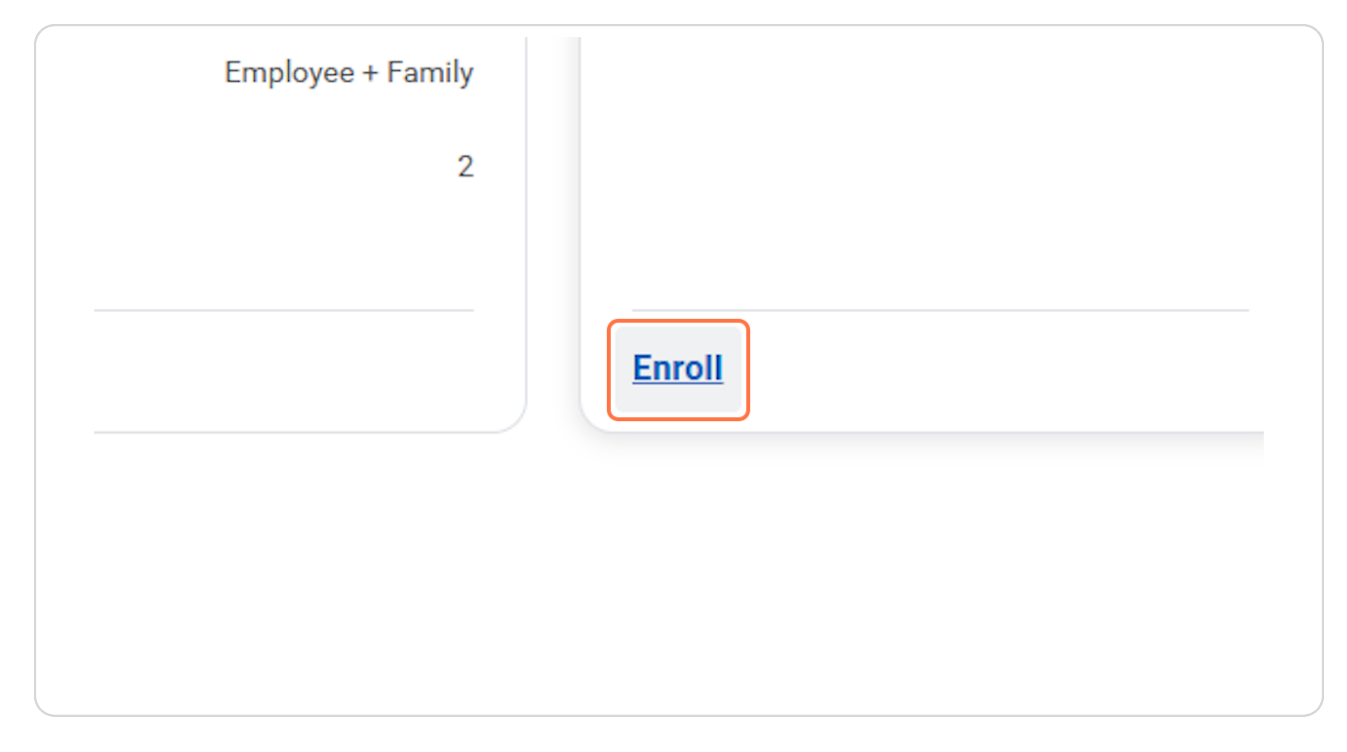

## # Adding a New Dependent

10 Steps

## Click on Add New Dependent

|   | Add a new    | dependent or select an existing depende | ent from the list below. |         |
|---|--------------|-----------------------------------------|--------------------------|---------|
|   | Coverage     | * Employee Only                         |                          |         |
| I | Plan cost pe | er paycheck \$4.72                      |                          |         |
|   | Add No       | ew Dependent                            |                          |         |
|   | Select       | Dependent                               | Relationship             | Date of |
|   |              | Thomas Brandenburg                      | Spouse                   | C       |
|   |              | Gronkowski Brandenburg                  | Child/Step-Child         | 10/01/2 |

#### STEP 15

#### Click on OK

| Alexus Bra  | ndenburg                    |                                                     |
|-------------|-----------------------------|-----------------------------------------------------|
| Add your    | dependent here!             | umber under National ID (for newhorns you can skin) |
| bont lorget |                             | Cancel OK                                           |
|             | 후 🖬                         |                                                     |
|             | Date of Birth<br>04/05/1990 |                                                     |
| đ           | 10/01/2024                  |                                                     |
|             |                             |                                                     |

Enter the dependent's first and last name, middle name is optional.

| Name                                                                          | Personal Information       |
|-------------------------------------------------------------------------------|----------------------------|
| Country * X United States of America                                          | Relationship ★ :Ξ          |
| Beefer :=                                                                     | Date of Birth * MM/DD/YYYY |
|                                                                               | Age (empty)                |
| La la la la la la la la la la la la la la                                     | Gender ★ 📰                 |
|                                                                               | Citizenship Status :       |
| Last Name 1                                                                   | Full-time Student          |
| Suffix :=                                                                     | Student Status Start Date  |
|                                                                               | Student Status End Date    |
|                                                                               | Disabled                   |
| Allow Duplicate Name                                                          |                            |
| Check this box only when there is more than one dependent with the same name. |                            |

## Select the appropriate relationship for the dependent you are adding.

Note: Those with legal guardianship over a child should select "Child/Step-child"

| rsonal Information |   |                  |   |  |
|--------------------|---|------------------|---|--|
| ationship          | * | Search           | ן |  |
| e of Birth         | * | Child/Step-Child |   |  |
| •                  | l | O Spouse         | - |  |
| der                | * | :=               | ] |  |
| zenship Status     |   | :=               |   |  |
| -time Student      |   |                  |   |  |

#### Complete the rest of the dependent's personal information

Date of Birth and Gender are required fields for a dependent.

If your child/step-child is a Full Time college student, please indicate by checking the Full-Time Student box.

If your dependent is fully disabled as defined by state and federal regulations please check the 'disabled' box.

| Personal Informat         | ion                    |
|---------------------------|------------------------|
| Relationship              | ★ × Child/Step-Child ∷ |
| Date of Birth             | * MM/DD/YYYY 💼         |
| Age                       | (empty)                |
| Gender                    | *                      |
| Citizenship Status        |                        |
| Full-time Student         | 0                      |
| Student Status Start Date |                        |
| Student Status End Date   |                        |
| Disabled                  | 0                      |

#### Next you will need to add your dependent's social security number (SSN)

Note: A SSN is not required for newborns if you have not received one from the SSA to complete enrollment, however this must be added at a later date.

| Check this box only when there is more than one dependent with the same name.                                                                                                    |                                                                        |
|----------------------------------------------------------------------------------------------------|------------------------------------------------------------------------|
| National IDs                                                                                                    |                                                                        |
| Click the Add button to enter one or more National Identifiers for this dependent.                                                                                                    |                                                                        |
|                                                                                                    |                                                                        |
| Add                                                                                                    |                                                                        |
|                                                                                                    |                                                                        |
|                                                                                                    |                                                                        |
| Address                                                                                                    | Phone & Ema                                                            |
| Address Use Existing Address                                                                                                    | Phone & Ema                                                            |
| Address Use Existing Address                                                                                                    | Phone & Ema<br>Use Existing Phone                                      |
| Address Use Existing Address                                                                                                    | Phone & Ema<br>Use Existing Phone                                      |
| Address Use Existing Address          Vise Existing Address         Y         Y         Y         Y         Y         Y         Y         Y         Y         Y         Y         Y         Y         Y         Y         Y         Y         Y         Y         Y         Y         Y         Y         Y         Y         Y          Y         Y         Y         Y         Y         Y         Y         Y         Y         Y         Y         Y         Y         Y         Y         Y         Y         Y         Y         Y         Y         Y         Y         Y         Y         Y         Y         Y     <                                                                                                    | Phone & Ema<br>Use Existing Phone<br>Country Phone Cod                 |
| Address<br>Use Existing Address improvements improvements im | Phone & Ema<br>Use Existing Phone<br>Country Phone Cod<br>Phone Number |

#### Complete all information necessary for adding National ID (SSN)

Country will typically USA; National ID type will typically be SSN; then enter the SSN in the add/edit id field. Note, you do not need to add issued or expiration date.

\*\*DO NOT CLICK SAVE UNTIL YOU COMPLETE THE REST OF THE INFORMATION IN THE REMAINING SECTIONS\*\*

| Allow Duplicate Name                                                               |
|------------------------------------------------------------------------------------|
| Chark this how only when there is more than one dependent with the same name       |
| Criess uns sos only miler une a more unan one sependent mun de aante name.         |
| National IDs                                                                       |
| Click the Add button to enter one or more National Identifiers for this dependent. |
| Country * Vinited States of America [2]                                            |
| National D type * × social security values (SSN)                                   |
| Current ID (empty)                                                                 |
| Add/Edit ID *                                                                      |
| Issued Date MM/DD/YYYY                                                             |
| Expiration Date MM/DD/YYYY                                                         |
| Issued By                                                                          |
| Series                                                                             |
| Verification Date 11/26/2024                                                       |
| Verified By                                                                        |
| Remove                                                                             |
| Add                                                                                |
| Save Cancel                                                                        |

#### **Complete Contact Information**

TIP: you can use your existing addresses and phone numbers if your dependents reside with you, or you may enter manually.

| Address                                                                                  | Phone & Email                                                                                   |
|------------------------------------------------------------------------------------------|-------------------------------------------------------------------------------------------------|
| Use Existing Address for Exandenburg, Gronkowski Exandenburg, Thomas Brandenburg, Thomas | Use Existing Phone r Alexus :=<br>Brandenburg, Uronkowski<br>Brandenburg, Thomas<br>Brandenburg |
| Country * United States of America                                                       | Country Phone Code United States of America (+1)                                                |
|                                                                                          | Phone Number                                                                                    |
| Address Line 1 1                                                                         | Phone Extension                                                                                 |
| Address Line 2                                                                           | Email Address                                                                                   |
| City                                                                                     |                                                                                                 |
|                                                                                          |                                                                                                 |
| State Michigan                                                                           |                                                                                                 |
| State Michigan                                                                           |                                                                                                 |

| - |      |                    |                               |
|---|------|--------------------|-------------------------------|
|   |      | Phone & Email      |                               |
|   | i := | Use Existing Phone |                               |
|   |      | Country Phone Code | United States of America (+1) |
|   |      | Phone Number       |                               |
|   |      | Phone Extension    |                               |
|   |      | Email Address      |                               |

## Click on Save to complete adding/editing your new dependent.

For Newborns Only: If you did not add the social security number in the 'add dependent process'; you may select 'reason SSN is not available', and enter a comment. Please update your dependent's SSN once you receive the new number from SSA.

| Z items = Ш                                                                                                    |                        |                        |                  |               | ۲. |
|----------------------------------------------------------------------------------------------------|------------------------|------------------------|------------------|---------------|----|
| Select                                                                                                    | Dependent              |                        | Relationship     | Date of Birth | ^  |
|                                                                                                    | Thomas Brandenburg     |                        | Spouse           | 04/05/1990    |    |
|                                                                                                    | Gronkowski Brandenburg |                        | Child/Step-Child | 10/01/2024    | Ŧ  |
| You have dependents covered under your health care plan without a Social Security Number. Enter their Social Security Number (SSN) or Reason SSN is Not Available if you don't have access to their number at this time. |                        |                        |                  |               |    |
|                                                                                                    |                        |                        |                  |               |    |
| Dependent *Social Security Number                                                                                                    |                        | *Social Security Numbe | r                |               |    |
| Gronkowski<br>Brandenburg Social Security Number (SSN)                                                                                                    |                        |                        |                  |               |    |
| Save Cancel                                                                                                    |                        |                        |                  |               |    |

## **#** Spending Account Enrollments

5 Steps

#### Click on Enroll or Manage on any tile you are eligible to update or change.

NOTE: You are only eligible to enroll in the Healthcare FSA if you are NOT enrolled in the HDHP 200 plan. HSA (Health savings account) is for those enrolled in the HDHP 2000 plan, and is always a sperate enrollment event that can be changed/requested at anytime. See separate instructions on how to enroll in HSA.

|                                                                       |                                                           | Vision                                     | Healthcare FSA<br>Waived                                               |
|-----------------------------------------------------------------------|-----------------------------------------------------------|--------------------------------------------|------------------------------------------------------------------------|
| BCBS of Michigan HDHP - (2000)                                        | Delta Dental DPO                                          | VSP VIS                                    |                                                                        |
| Coverage Employee +<br>Child(ren)                                     | Coverage Employee + Family                                | Coverage Employee +<br>Child(ren)          |                                                                        |
| Dependents 1                                                          | Dependents 2                                              | Dependents 1                               |                                                                        |
| Manage                                                                | Manage                                                    | Manage                                     | Enroll                                                                 |
| Enroll                                                                |                                                           |                                            |                                                                        |
|                                                                       |                                                           |                                            |                                                                        |
| Isurance                                                              |                                                           |                                            |                                                                        |
| Basic Life                                                            | Basic AD&D<br>2 Plans                                     | Voluntary Employee Life<br>Unum (Employee) | Voluntary Employee AD&D<br>Unum (Employee)                             |
| nsurance<br>Basic Life<br>2 Plans<br>Prudential - (\$50.000) Included | Basic AD&D<br>2 Plans<br>Prudential - (\$50 000) Included | Voluntary Employee Life<br>Unum (Employee) | Voluntary Employee AD&D<br>Unum (Employee)<br>Cost per paycheck \$3.69 |

## Select or Waive

| Benefit Plan | *Selection        | You Contribute<br>(Biweekly) |
|--------------|-------------------|------------------------------|
| WEX          | Select<br>O Waive |                              |
| 4            |                   |                              |

#### STEP 26

#### **Click on Confirm and Continue**

| Confirm and Continue Cancel |  |
|-----------------------------|--|
| Comminate Containde         |  |
|                             |  |
|                             |  |

For FSA accounts you may enter the annual amount or the amount per paycheck you'd like to elect, the system will calculate the other field automatically.

| Your estin | nated contributions made this year 0.00 |
|------------|-----------------------------------------|
| Per Paych  | eck 0.00                                |
| Annual     | 0.00 Remaining Paychecks 3              |
| Maximum    | Annual Amount: \$5,000.00               |
| Summa      | ary                                     |

#### **Click on Save**

| ,                         |            |
|---------------------------|------------|
| Total Annual Contribution | \$5,000.00 |
|                           |            |
|                           |            |
|                           |            |
|                           |            |
|                           |            |
|                           |            |
| Save                      | Cancel     |

## # Enrolling in Insurance Coverage (for FTE .75+... 14 Steps

<u>Select Manage or Enroll on the Insurance coverage tile you would like to</u> <u>update or enroll in as applicable to your qualifying event.</u>

| paycheck                                       |                                                |                                            |                                            |
|------------------------------------------------|------------------------------------------------|--------------------------------------------|--------------------------------------------|
| Manage                                         |                                                |                                            |                                            |
| nsurance                                       |                                                |                                            |                                            |
| Basic Life<br>2 Plans                          | Basic AD&D<br>2 Plans                          | Voluntary Employee Life<br>Unum (Employee) | Voluntary Employee AD&D<br>Unum (Employee) |
| Prudential - (\$50,000) Included<br>(Employee) | Prudential - (\$50,000) Included<br>(Employee) | Cost per paycheck \$2.70                   | Cost per paycheck \$3.69                   |
| Unum - (\$50,000) Included<br>(Employee)       | Unum - (\$\$0,000) Included<br>(Employee)      | Coverage \$150,000                         | Coverage \$400,000                         |
| Manage                                         | Manage                                         | Manage                                     | Manage                                     |
| Voluntary Child Life Waived                    | Voluntary Child AD&D<br>Waived                 |                                            |                                            |
| Enroll                                         | Enroll                                         |                                            |                                            |

## **Click on Confirm and Continue**

| Select                      |
|-----------------------------|
| O Waive                     |
| 4                           |
|                             |
|                             |
|                             |
|                             |
|                             |
|                             |
|                             |
|                             |
|                             |
| Confirm and Continue Cancel |

#### Update Coverage and/or Beneficiary allocation

To update current allocations, simply adjust the percentages, or add rows to primary/secondary to move beneficiaries as needed. Note percentage for primary MUST equal 100% total.

Note: in some qualifying events you will be eligible to add coverage or increase coverage, in other qualifying events you will only be able to update beneficiaries.

| Calculate             | d Coverage                          | \$150,000.00                                                          |                         |                    |                                                                                           |
|-----------------------|-------------------------------------|-----------------------------------------------------------------------|-------------------------|--------------------|-------------------------------------------------------------------------------------------|
| Coverage              |                                     | \$150,000                                                             |                         |                    |                                                                                           |
| Plan cost             | per paycheck                        | \$2.70                                                                |                         |                    |                                                                                           |
| Benefi                | ciaries                             |                                                                       |                         |                    | <ul> <li>Insurance Instructions</li> </ul>                                                |
| Select an allocation  | existing or add<br>I for each benef | a new beneficiary person or trust to this plan. You can als<br>ciary. | o adjust the percentage | e                  | Plan Description Unum                                                                     |
| Primary B             | eneficiaries 2 ite                  | ms                                                                    | =                       | ₹ 🗆 L <sup>1</sup> | Provider Website Unum                                                                     |
| (+)                   | Beneficiary                         |                                                                       | Percentage              |                    | Important Information                                                                     |
| Θ                     | × Thomas                            | s Brandenburg \cdots                                                  |                         | 50                 | You must submit Evidence of Insurability if your election expreviously selected coverage. |
| $\overline{\bigcirc}$ | × Gronko                            | wski Brandenburg \cdots 🗄                                             |                         | 50                 |                                                                                           |
| 4                     |                                     |                                                                       |                         | •                  |                                                                                           |
| Secondary             | Beneficiaries 0                     | items                                                                 | 3                       |                    |                                                                                           |
| (+)                   | Beneficiary                         |                                                                       | Percentage              |                    |                                                                                           |
|                       |                                     |                                                                       |                         |                    |                                                                                           |

## Add a new Beneficiary

Click the '+' to add a new row.

| ренени                    | anes                                                                                            |
|---------------------------|-------------------------------------------------------------------------------------------------|
| Select an e<br>allocation | existing or add a new beneficiary person or trust to this plan. You ca<br>for each beneficiary. |
| Primary Be                | neficiaries 2 items                                                                             |
| Ð                         | Beneficiary                                                                                     |
| Θ                         | × Thomas Brandenburg ••••                                                                       |
| Θ                         | 🗙 Gronkowski Brandenburg 🚥                                                                      |
| 4                         |                                                                                                 |

Click in the blank text box to either search for a current beneficiary or select 'add new beneficiary or trust'

|          |                              |    | - 00 -     | 1                                |
|----------|------------------------------|----|------------|----------------------------------|
| (+)      | Beneficiary                  |    | Percentage | Important Ir                     |
| Θ        | Search                       | := | 0          | You must subn<br>previously sele |
| Θ        | Existing Beneficiary Persons | >  | 50         |                                  |
| Θ        | Add New Beneficiary or Trust |    | 50         |                                  |
| 4        |                              |    | · · · · ·  |                                  |
| Secondar | y Beneficiaries 0 items      |    | ≡ 🗆 L      | I                                |
| (+)      | Beneficiary                  |    | Percentage |                                  |
|          | No Data                      |    |            |                                  |

#### Select Add New Beneficiary or Add New Trust

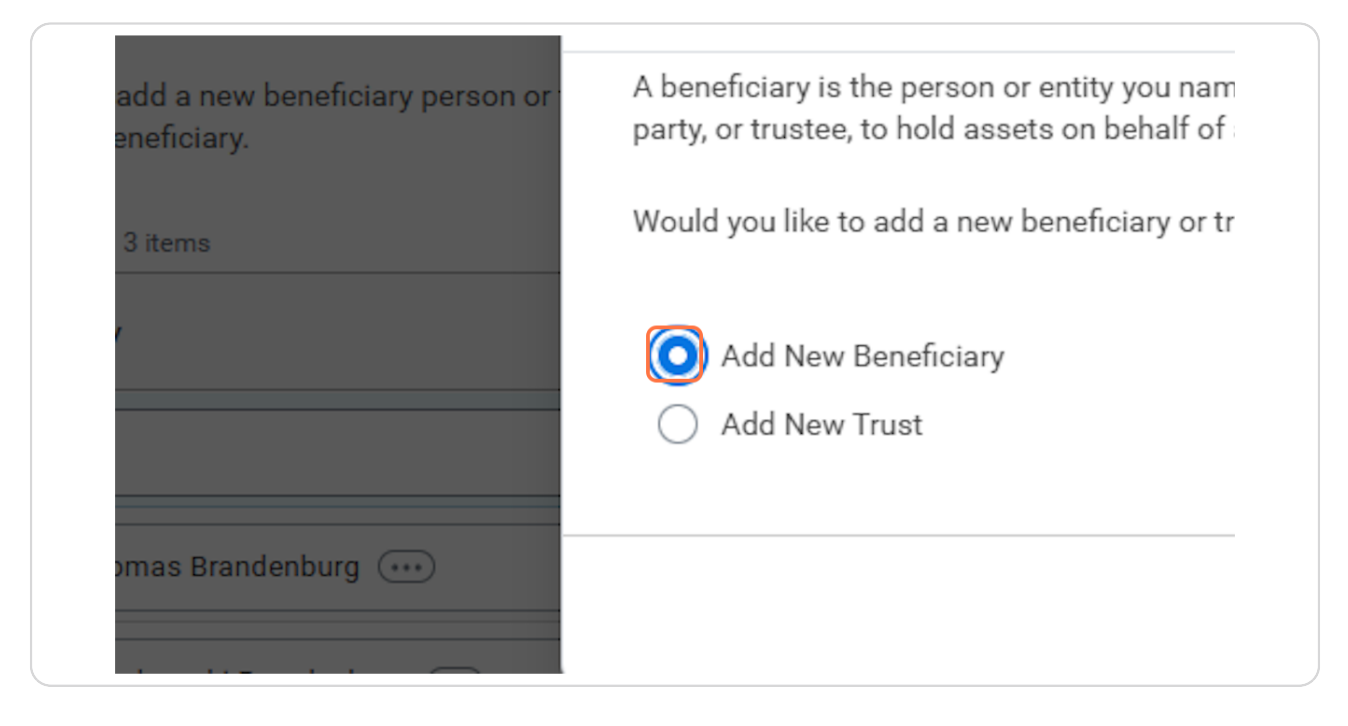

#### STEP 35

#### **Click on Continue**

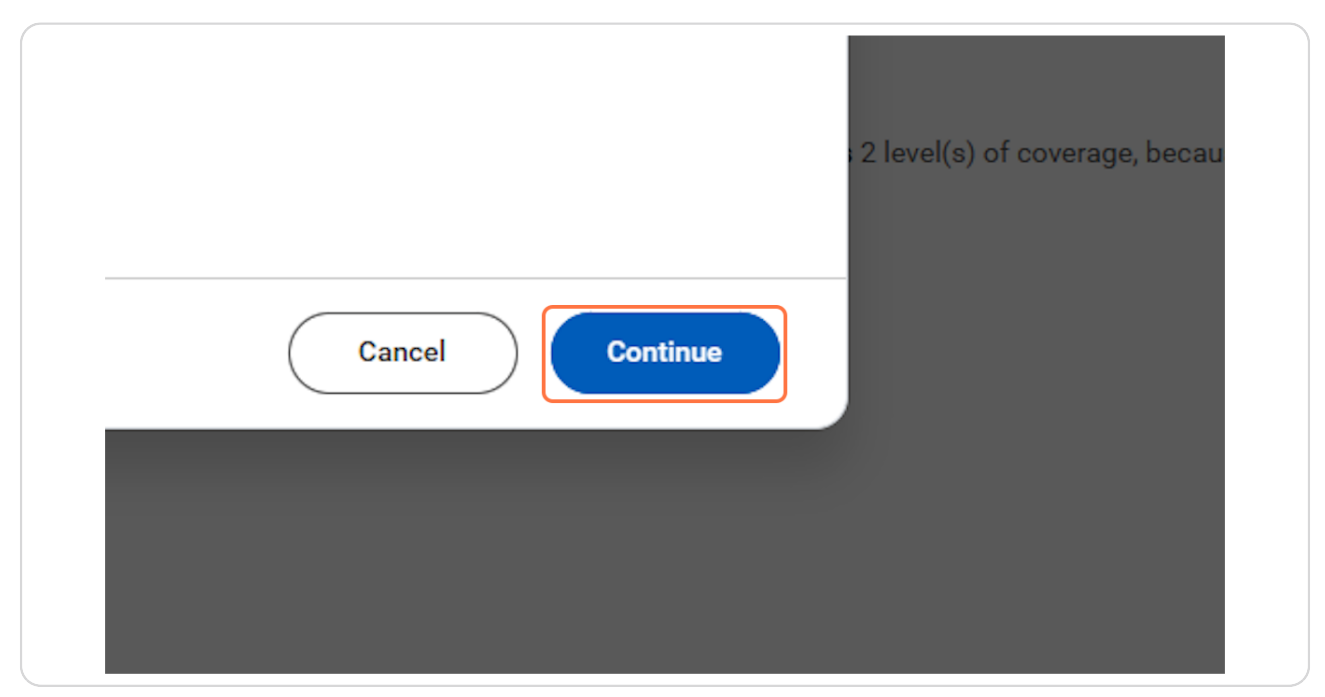

#### **Complete all Beneficiary or Trust information**

Enter Relationship, Date of Birth, Gender, First/Last name AND navigate to the contact information and national ids tab to complete those sets of information.

IMPORTANT: do not click save until you have completed the 'contact information' and 'National IDs' tabs as well.

| Relations  | hip * 🔚                                                                      |
|------------|------------------------------------------------------------------------------|
| Use as Be  | meficiary 🔽                                                                  |
| Date of Bi | irth MM/DD/YYYY 🛱                                                            |
| Age        | (empty)                                                                      |
| Gender     |                                                                              |
| Allow Dup  | Slicate Name                                                                 |
| Leg        | al Name Contact Information National IDs Additional Government IDs Other IDs |
| Countr     | y ★ United States of America [2] :                                           |
| Prefix     |                                                                              |
| First N    | iame *                                                                       |
| Middle     | Name                                                                         |
| Last N     | ame *                                                                        |
| Suffix     |                                                                              |
|            |                                                                              |

Click on Contact Information and complete at least one contact field, HR recommends you complete phone number and address for beneficiaries.

| Age                  | (empty)                     |              |                          |
|----------------------|-----------------------------|--------------|--------------------------|
| Gender               |                             |              | ≔                        |
| Allow Duplicate Name | e 🗌                         |              |                          |
| (                    |                             |              |                          |
| Legal Name           | Contact Information         | National IDs | Additional Government II |
| Country * × U        | nited States of America 🛽 🛽 | :=           |                          |
| Prefix               |                             | ∷≣           |                          |
|                      |                             | J            |                          |

Click on National IDs tab to complete adding the SSN for your beneficiary. This is required for any beneficiary!

#### **Click on Add Row**

| National IDs 0 items |          |  |
|----------------------|----------|--|
| +                    | *Country |  |
|                      |          |  |

## Enter Country, ID Type, and ID.

Once Legal Name, Contact Information, and National ID are complete you can click the blue 'Okay' button to save your new Beneficiary or Trust.

| Date of Bi    | rth MM/DD/YY      | YY 🛱                      |                           |                        |              |                           |         |
|---------------|-------------------|---------------------------|---------------------------|------------------------|--------------|---------------------------|---------|
| Age<br>Condor | (empty)           |                           | -                         |                        |              |                           |         |
| Allow Dup     | licate Name       | :=                        | =                         |                        |              |                           |         |
|               |                   |                           |                           |                        |              |                           |         |
|               | Legal Name Contac | t Information National ID | Additional Government IDs | Other IDs              |              |                           |         |
| Nationa       | IIDs 1 item       |                           |                           |                        |              | 1                         | - E .   |
| (+            | )                 | *Country                  | *National ID Type         | Current ID Add/Edit ID | Issued Date  | Expiration Date Issued By |         |
| e             |                   |                           | )=                        |                        | мм/dd/үүүү 🛱 | MM/DD/YYYY                | <b></b> |
| 4             |                   |                           |                           |                        |              |                           |         |

Once you have allocated your beneficiaries and selected appropriate coverage amounts you may click 'save'.

| Θ         | × Thomas Brandenburg 💮     |     |
|-----------|----------------------------|-----|
| $\ominus$ | 🗙 Gronkowski Brandenburg 🚥 | :=  |
| 4         |                            |     |
| Seconda   | ry Beneficiaries 0 items   |     |
| +         | Beneficiary                | Per |
|           |                            |     |

Click on Enroll or Manage on any other Insurance tiles you wish to add/update.

| Voluntary Child Life<br>Waived | <b>Volun</b><br>Waived |
|--------------------------------|------------------------|
| Enroll                         | Enroll                 |
| Additional Benefits            |                        |
| TextCare                       |                        |

Dependent on your Insurance elections you may be required to complete an Evidence of Insurability (EOI) through the Life/Disability vendor prior to your coverage taking effect. This information will be called out during the enrollment and you will receive a task to complete your EOI as needed. Contact benefits@maryfreebed.com for more information or questions on the EOI process.

## **#** Submitting your Enrollments

3 Steps

IMPORTANT: Enrollments are not submitted until you complete the steps below. You may leave the enrollment task and come back anytime during your enrollment window dates to complete your enrollments. But you must complete the steps below for your elections to take place.

## Click on Review and Sign

| TextCare<br>TextCare |          |  |
|----------------------|----------|--|
| Cost per paycheck    | Included |  |
| <u>Manage</u>        |          |  |

#### STEP 44

## Review and accept the legal notice.

| Electronic Signature                                                                                                    |                                                                                                    |  |  |
|----------------------------------------------------------------------------------------------------|----------------------------------------------------------------------------------------------------|--|--|
| Benefit Electronic Signature Text                                                                                                    |                                                                                                    |  |  |
| Legal Notice: Please Read                                                                                                    |                                                                                                    |  |  |
| ur name and Password are considered your "Electronic Signature" and will serve as your confirmation of the accuracy of the information being submitted. When you check the "I Agree" checkbox, you are certifying that:                                                                                                    |                                                                                                    |  |  |
| You understand and approve the enrollment as indicated above.                                                                                                    | You hereby authorize the company to deduct from your earnings the amount of your premiums or other contributions (if any) for the benefit options elected above. |  |  |
| You understand and acknowledge that under the Internal Revenue                                                                                                    | e Code regulations rules, you may not change your benefit elections during the calendar year unless you experience a qualified change in status.                 |  |  |
| You understand that you will not pay income tax or FICA tax on n                                                                                                    | ny medical, dental, vision, and Flexible Spending Account contributions. These benefits are paid through the Flexible Benefits Plan on a pre-tax basis.          |  |  |
| Company-provided life insurance that exceeds \$50,000 may be s                                                                                                    | ubject to imputed income.                                                                                                    |  |  |
| Each year, during the annual enrollment period, you will have the                                                                                                    | option to change certain coverages whether or not you have had a qualified change in status event during the calendar year.                                      |  |  |
| pendents, provided you request enrollment within 30 days after t Accept                                                                                                    | he marriage, birth or adoption.                                                                                                    |  |  |
| pendents, provided you request enrollment within 30 days after t                                                                                                    | he marriage, birth or adoption.                                                                                                    |  |  |
| Pendents, provided you request enrollment within 30 days after t Accept                                                                                                    | he marriage, birth or adoption.                                                                                                    |  |  |
| Pendents, provided you request enrollment within 30 days after t Accept enter your comment enter your comment Process History                                                                                                    | he marriage, birth or adoption.                                                                                                    |  |  |
| endents, provided you request enrollment within 30 days after t Accept enter your comment enter your comment Process History Alexus Brandenburg Change Benefits for Life Event- On Hold                                                                                                    | he marriage, birth or adoption.                                                                                                    |  |  |
| enter your comment enter your comment enter your co | 28 minutes ago<br>27 minutes ago                                                                                                    |  |  |

#### **Click on Submit**

|   | Alexus Brandenburg                              |
|---|-------------------------------------------------|
|   | change benefits for Life Event - on Hold        |
|   | Alexus Brandenburg                              |
|   | Change Benefits for Life Event- Resumed         |
|   | Alexus Brandenburg                              |
| 9 | Change Benefits for Life Event- Awaiting Action |
|   | g                                               |
|   |                                                 |
|   |                                                 |
|   |                                                 |
|   |                                                 |
|   | Submit Save for Later (Cancel)                  |

## # Print/View your Elections

3 Steps

#### **Click on View 2024 Benefits Statement**

| Submitted                        |  |
|----------------------------------|--|
| You've submitted your elections. |  |
| View 2024 Benefits Statement     |  |
|                                  |  |
|                                  |  |

#### STEP 47

## Click on View printable version (PDF)

|                                  | × | <b>^</b> |
|----------------------------------|---|----------|
| ↓ <sup>218</sup> = <sup>40</sup> | 8 |          |
| ×                                |   |          |
|                                  |   |          |
|                                  |   |          |
|                                  |   |          |

#### **Click on Download**

This will download a Printable PDF of your elections. However you can also navigate to your employee profile or to the Benefits and Pay Hub to view your current enrollments.

|         | Export [               | ><br>Document | Mes<br>You<br>redu | sage<br>must submit evidenc<br>uced to \$0 until evider |
|---------|------------------------|---------------|--------------------|---------------------------------------------------------|
| overage | Calculated<br>Coverage | Dependents    |                    | Beneficiaries                                           |